Калининград, 2016 год

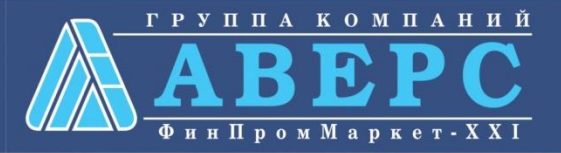

### Предоставление информации о текущей успеваемости учащегося, ведение электронного дневника и электронного журнала успеваемости по средствам Единого портала государственных и муниципальных услуг gosuslugi.ru

### Для заказа услуги необходимо:

#### 1. Перейти на сайт gosuslugi.ru

| ← ⇒ | C C www.gosuslugi.ru                      |
|-----|-------------------------------------------|
|     |                                           |
|     | ЭЛЕКТРОННОЕ<br>ПРАВИТЕЛЬСТВО<br>ГОСУСЛУГИ |
|     | Госуслуги прозрачны как никогда!          |

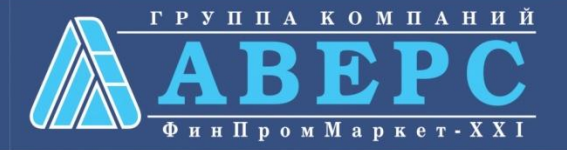

# Для заказа услуги необходимо:

#### 2. Выбрать местоположение

- •Для этого необходимо:
- Щелкнуть по ссылке «Ваше местоположение»
- После выбора значения Калининградская область, нажать на кнопку «Выбрать»

| услуги                                                                        | Перейдите на новую вер                                                  | осию портала <u>beta wazwelugi ru</u>                                                                                |                                                               |             |                                                                                                    |   |
|-------------------------------------------------------------------------------|-------------------------------------------------------------------------|----------------------------------------------------------------------------------------------------|---------------------------------------------------------------|-------------|----------------------------------------------------------------------------------------------------|---|
|                                                                               | Ваше местоположение: Калинингра                                         | адская область.: 🧿                                                                                                   |                                                               |             |                                                                                                    |   |
| ЭЛЕКТРОННОЕ<br>ПРАВИТЕЛЬСТВО<br>ГОСУСЛУГИ<br>Госуслуги прозрачны как никогда! | Телефоны поддерж<br>в России: 8 (800) 100<br>за границей: + 7 (499) 550 | ахи: Личный кабинет:<br>-70-10 вход регистрация<br>-18-39                                                            |                                                               |             |                                                                                                    |   |
| Государственные услуги                                                        | Органы власти                                                           | Поиск услуг                                                                                                    | ٩                                                             |             |                                                                                                    |   |
|                                                                               |                                                                         |                                                                                                    |                                                               |             |                                                                                                    |   |
|                                                                               | Российская Феде                                                         | 🏨 Ивановская область >                                                                                               | Иркутская область                                             | >           | Кабардино-Балкарская<br>Республика                                                                          | > |
| Москва                                                                        | Российская Федер<br>Санкт-Петербият                                     | <ul> <li>Ивановская область</li> <li>Калининградская область</li> </ul>                                              | Иркутская область                                             | >           | Кабардино-Балкарская<br>Республика<br>Камчатский край                                                       | > |
| Москва Э                                                                      | Российская Феде<br>Санкт-Петербие<br>Архангельская облаг                | <ul> <li>Ивановская область</li> <li>Калининградская область</li> <li>Карачаево-Черкесская<br/>Республика</li> </ul> | Иркутская область<br>Калужская область<br>Камеровская область | ><br>><br>> | <ul> <li>Кабардино-Балкарская<br/>Республика</li> <li>Камчатский край</li> <li>Кировская область</li> </ul> | > |

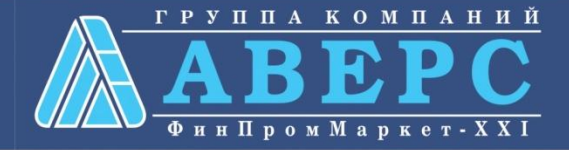

#### 3. Выбрать ведомство

•Для этого необходимо:

- Выбрать меню «Органы власти»

- Далее меню «Органы власти по местоположению»

- Далее выбрать нужное ведомство «Министерство образования Калининградской области».

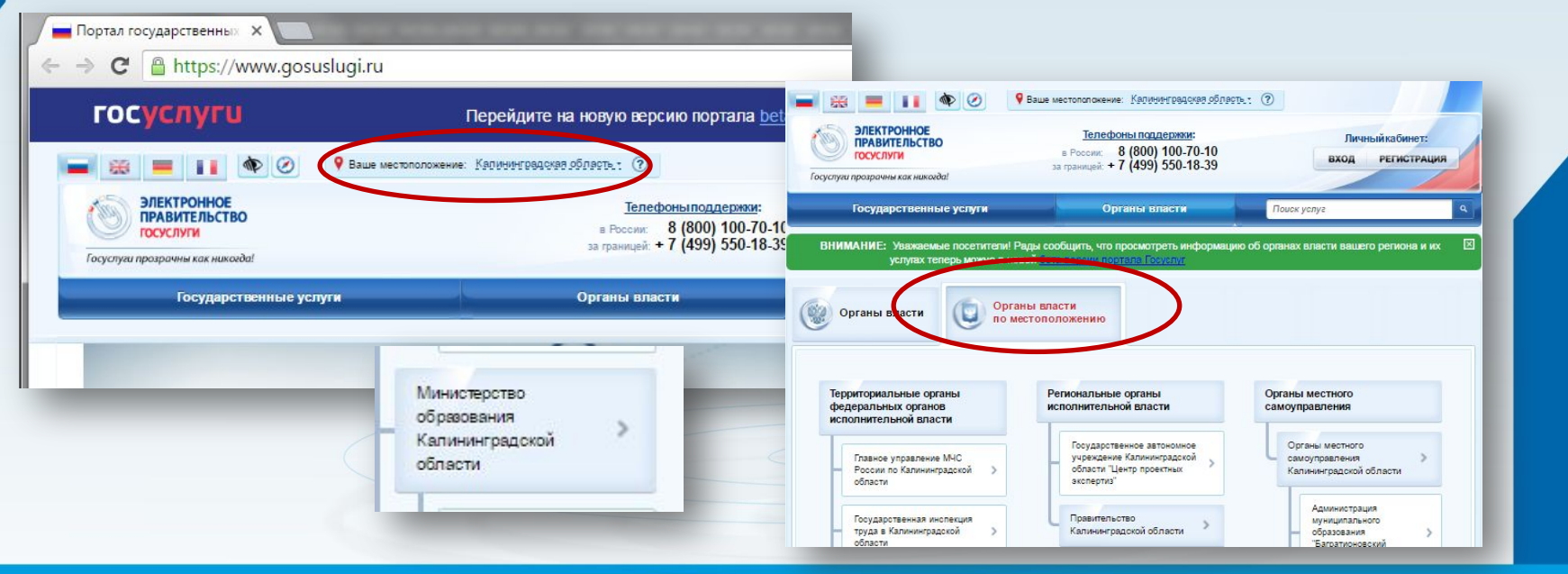

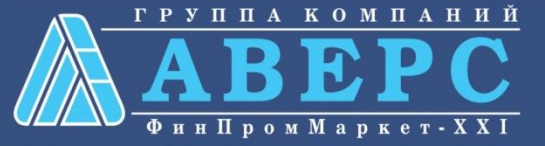

### 4. Выбрать требуемую услугу

| зачисление в образовательную организацию и предоставление информации о результатах    | > |
|---------------------------------------------------------------------------------------|---|
| зданных экзаменов, тестирования и иных вступительных испытании                        |   |
| Переоформление лицензии на осуществление образовательной деятельности                 | > |
| Переоформления свидетельства о государственной аккредитации                           | > |
| Подтверждение документов об образовании и (или) о квалификации                        | > |
| Предоставление информации о текущей успеваемости учащегося, ведение электронного      |   |
| дневника и электронного журнала успеваемости                                          | - |
| Предоставление информации об организации начального, среднего и дополнительного       |   |
| профессионального образования в государственных образовательных учреждениях,          | > |
| подведомственных Министерству образования Калининградской области                     |   |
| Предоставление информации об организации общедоступного и бесплатного дополнительного |   |
| образования в государственных общеобразовательных учреждениях, подведомственных       | > |
| Министерству образования Калининградской области                                      |   |
| Предоставление информации об организации общедоступного и бесплатного начального      |   |
| общего, среднего (полного) общего образования в общеобразовательных учреждениях,      | > |
| подведомственных Министерству образования Калининградской области                     |   |

# 5. Для заказа услуги необходимо кликнуть кнопку «Получить услугу»

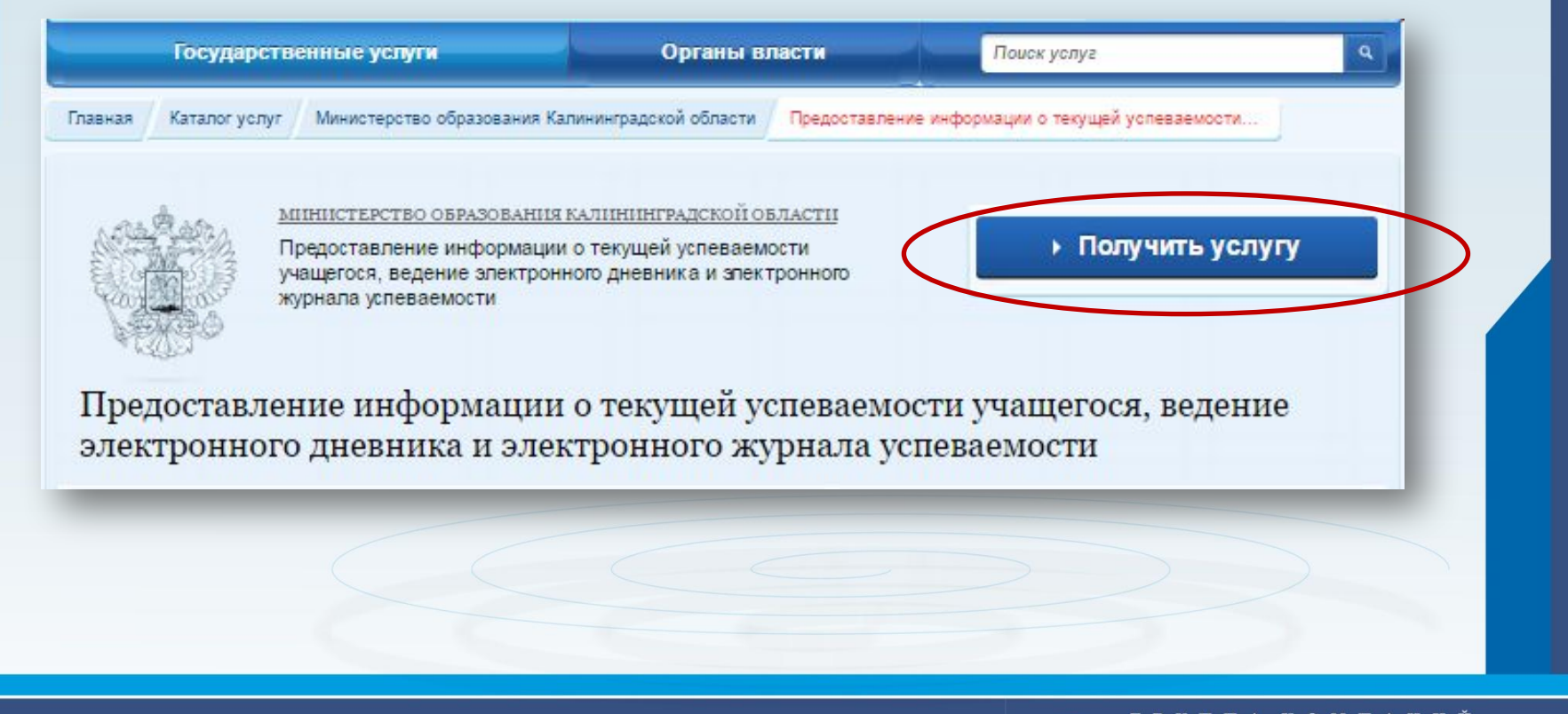

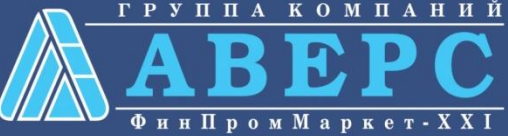

# 6. Пройти авторизацию одним из указанных Вами при регистрации на портале способом

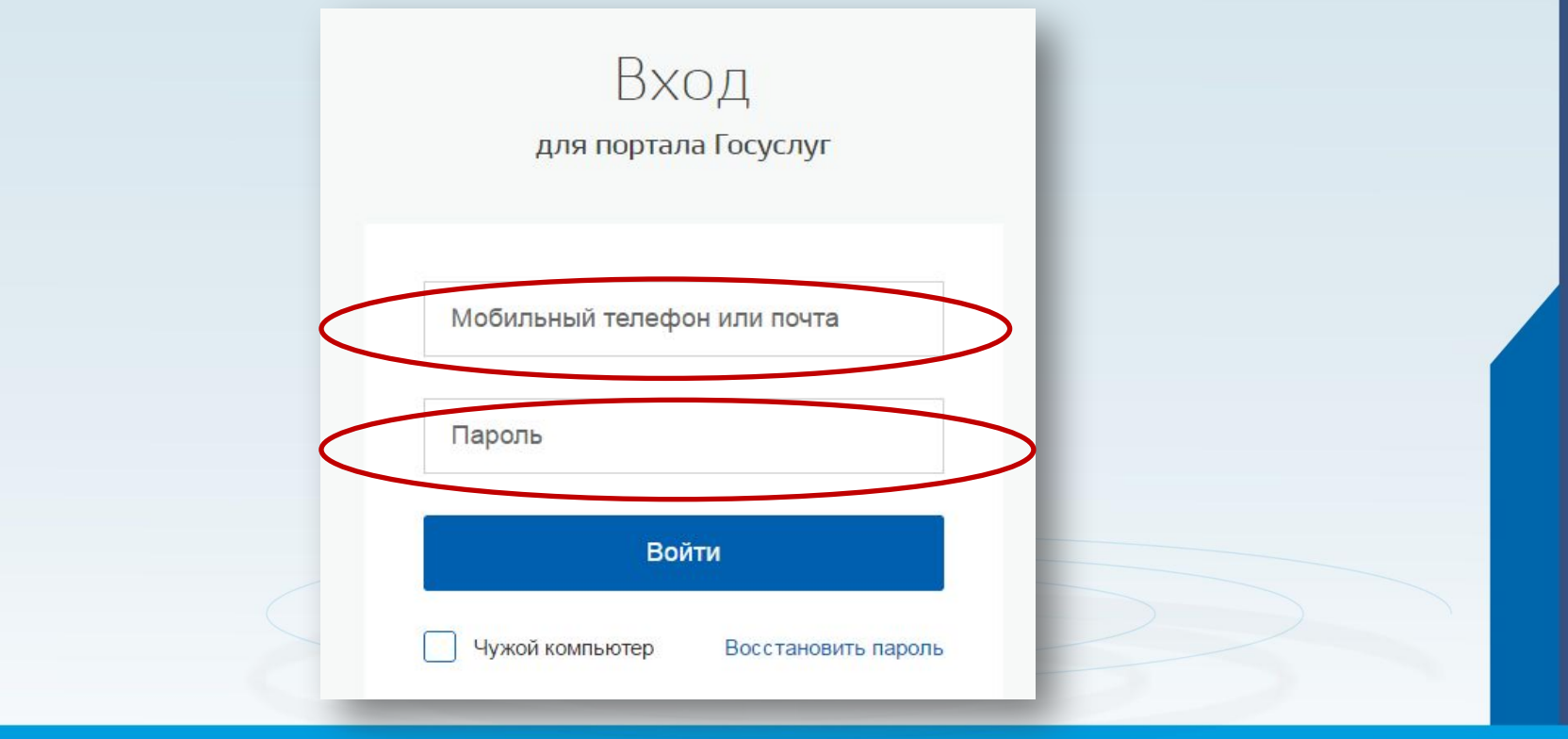

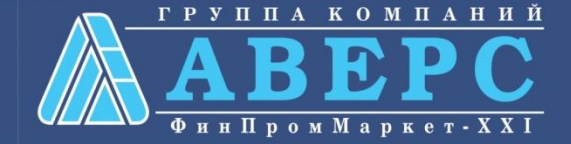

7. На шаге 1 выбрать «тип заявителя», а также проверить свои персональные данные (ФИО), выбрать из справочника «Тип документа»

|                       | (                                         |   |  |
|-----------------------|-------------------------------------------|---|--|
| ПЕРСОНАЛЬНЫЕ ДАННЫ    | E                                         |   |  |
| *Фамилия:             |                                           |   |  |
| * Имя:                | B                                         |   |  |
| * Отчество:           | (H                                        |   |  |
| УДОСТОВЕРЕНИЕ ЛИЧНОСТ | 1                                         |   |  |
| * Тип документа:      | Паспорт гражданина РФ                     | 8 |  |
| * Серия:              | 4                                         |   |  |
|                       | Серия документа должна состоять из 4 цифр |   |  |
| * Номер:              | 19                                        |   |  |
|                       | Номер документа должен состоять из 6 цифр |   |  |
| Выдан:                | ОВД района                                |   |  |

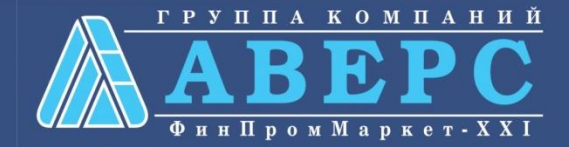

| 8. На шаге 2:                          |
|----------------------------------------|
| А) выбрать образовательную организацию |

Предоставление информации о текущей успеваемости учащегося, ведение электронного дневника и электронного журнала успеваемости

Черновик заявления сохранен 17.06.2016 13:36

| * Образовательная организация:           | ГБУ КО ПОО "ГПТ" | 8        | > |
|------------------------------------------|------------------|----------|---|
| * ФИО обучающегося:                      | [Выбрать]        |          |   |
| ПОКАЗАТЬ                                 | 🦳 Дневник        | 🦳 Журнал |   |
| еобходимо выбрать или дневник или журнал |                  |          |   |
| * за период с:                           |                  | по:      |   |
|                                          |                  |          |   |
|                                          |                  |          |   |
|                                          |                  |          |   |
|                                          |                  |          |   |

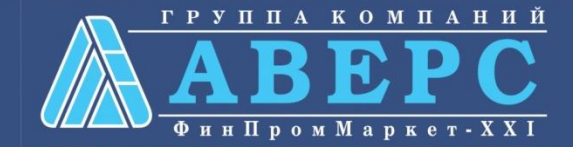

# Б) выбрать ФИО ребенка, и требуемый параметр для отображение: Дневник или журнал.

| * Образовательная организация:            | ГБУ КО ПОО "ГПТ" |          | 8 |         |
|-------------------------------------------|------------------|----------|---|---------|
| * ФИО обучающегося:                       | [Выбрать]        |          |   |         |
| ПОКАЗАТЬ                                  | Дневник          | 📃 Журнал |   |         |
| Необходимо выбрать или дневник или журнал |                  |          |   |         |
| *за период с:                             |                  | по:      |   |         |
|                                           |                  |          |   |         |
|                                           |                  |          |   |         |
|                                           |                  |          |   |         |
| < Назад                                   | Описание услуп   |          |   | > Найти |
|                                           |                  |          |   |         |

#### Внимание!

- 1. Обучающийся отобразится для выбора в данном поле, если данные о заявителе корректно внесены в ИС «Управление ПОУ»
- 2. Если обучающийся сам получатель услуги (на шаге 1 выбран тип «обучающийся»), то поле ФИО будет отсутствовать.

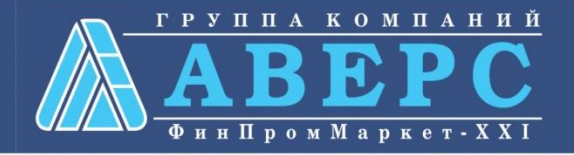

# Если Вы указали требуемые данные для поиска необходимо нажать на кнопку «Найти». > Найти Описание услуги 🕻 Назад

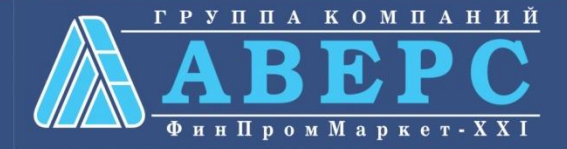

ХМАО, 2015 год

# Отображение Дневника:

| Дата           | №<br>урока | Время<br>урока | Предмет         | Домашнее задание                                             | Оценка |
|----------------|------------|----------------|-----------------|--------------------------------------------------------------|--------|
| 2015-<br>02-02 | 1          |                | Русский язык    | Стр.58, упр.138 Учить правило.                               |        |
| 2015-<br>02-02 | 2          |                | Биология        |                                                              |        |
| 2015-<br>02-02 | 3          | e 8            | Биология        | Повторение раздел 3. п.30-33                                 | 3      |
| 2015-<br>02-02 | 4          |                | Физика          | П.39-40                                                      |        |
| 2015-<br>02-02 | 5          | · · · · ·      | Физика          | Повторить понятия и формулы.                                 | 3      |
| 2015-<br>02-02 | 6          |                | Обществознание  |                                                              | 3      |
| 2015-<br>02-02 | 7          |                | Курсы по выбору | Окрашенная лексика. Выступление. Презентация речевые ошибки. |        |

<u>Группакомпаний</u> <u>АВЕРС</u> <u>ФинпромМаркет-XXI</u>

### Отображение Журнала по выбранному

### предмету:

|                |                | ПОКАЗАТЬ                            | 🧾 Дневник                                                                                  | 🗹 Журнал |                                                                                                  |               |       |
|----------------|----------------|-------------------------------------|--------------------------------------------------------------------------------------------|----------|--------------------------------------------------------------------------------------------------|---------------|-------|
|                |                | *по предмету:                       | Алгебра                                                                                    |          |                                                                                                  | 8             |       |
|                |                | *за период с:                       | 02.02.2015                                                                                 | по:      | 21.04.2015                                                                                       | 1             |       |
|                |                |                                     | Выберите дату<br>начала периода,<br>за который<br>необходимо<br>предоставить<br>информацию |          | Выберите дату<br>окончания<br>периода, за<br>который<br>необходимо<br>предоставить<br>информацию | ~             |       |
| Pe             | езультат проме | жуточной/итоговой<br>аттестации за: |                                                                                            |          |                                                                                                  |               |       |
| Дата           | Предмет        |                                     | Тема занятия                                                                               |          | Дома                                                                                             | шнее задание  | Оценк |
| 2015-<br>02-03 | Алгебра        | 1                                   | Последовательности                                                                         |          |                                                                                                  |               |       |
| 2015-          | Алгебра        | 1                                   | Поспеловательности                                                                         |          | Вариа                                                                                            | ант 1 февраль |       |

| 2015-<br>02-03 | Алгебра | Последовательности                                                                     | Вариант 1, февраль | 2 |
|----------------|---------|----------------------------------------------------------------------------------------|--------------------|---|
| 2015-<br>02-05 | Алгебра | Определение арифметической прогрессии. Формула п-го члена<br>арифметической прогрессии | Вариант 3,4        |   |
| 2015-<br>02-10 | Алгебра | Определение арифметической прогрессии. Формула п-го члена<br>арифметической прогрессии |                    | 4 |

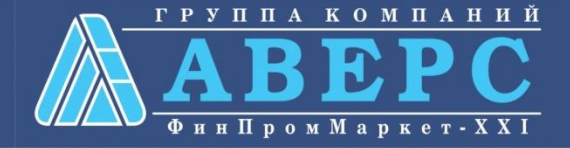